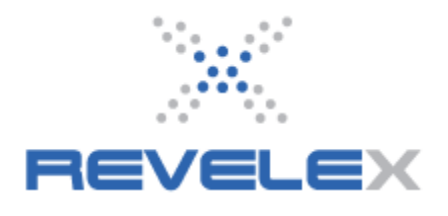

## **CRUISE GROUP REPORTS**

These reports will cover the Cruise Group Tour Conductor Earned Report, the Cruise Group Agency Hierarchy Report, and the Cruise Group Space Booking Report. The Cruise Group Tour Conductor Earned Report will report on how many Tour Conductor points have been earned for each group. The Cruise Group Agency Hierarchy Report will provide a booking report based on the parameters set up in the Cruise Group Access tool. Finally, the Cruise Group Space Booking Report will provide an overall booking report for all group bookings based on departure date.

## **1. CRUISE GROUP TOUR CONDUCTOR EARNED REPORT**

- 1. Click the **Admin** menu. It displays the admin menu options.
- 2. Click the **Administration** menu option. It displays the Administration window.
- 3. Click the Cruise Group Tour Conductor Earned Report link. It displays the following:

| Cruise Group Tour      | Conductor I                                                                                                 | Earne | ed Rej  | oort    |   |   |  |                   |
|------------------------|----------------------------------------------------------------------------------------------------|-------|---------|---------|---|---|--|-------------------|
| NOTE: All fields are r | required unle                                                                                               | ss ma | nrked l | oy an * |   |   |  | Administration Me |
| Cruise Line:           | Azamara Club Cruises<br>Carnival Cruise Lines<br>Celebrity Cruises<br>Costa Cruise Lines<br>Crystal Cruises |       |         |         | < |   |  |                   |
| Group ID:              |                                                                                                    |       |         |         |   |   |  |                   |
| First Review Date      |                                                                                                    | *     | ~       |         | × | * |  |                   |
| Second Review Date     |                                                                                                    | ~     | ~       |         | * | * |  |                   |
|                        | -                                                                                                    |       | 4.0     |         |   |   |  |                   |

4. Select the appropriate **Cruise Line**.

Note: You will not be able to select more than one cruise line for this report.

5. Enter the Group ID.

Note: The group can be Electronic, Manual, or from the Cruise group API.

- 6. Enter the First, Second, and Third Review Dates. This is optional.
- 7. Click on **Go**  $\rightarrow$ . The following is displayed:

| Cruise Group Tou     | r Conductor Ea                                                                       | rned Report       |                |                |                           |                           |
|----------------------|--------------------------------------------------------------------------------------|-------------------|----------------|----------------|---------------------------|---------------------------|
|                      |                                                                                      |                   |                | Administr      | ation Menu   CSV Export   | Printable View            |
| NOTE: All fields are | e required unless                                                                    | marked by an *.   |                |                |                           |                           |
| Cruise Line:         | Azamara Club<br>Carnival Cruis<br>Celebrity Crui<br>Costa Cruise I<br>Crystal Cruise | Cruises           |                |                |                           |                           |
| Group ID:            |                                                                                      |                   |                |                |                           |                           |
| First Review Date    |                                                                                      |                   | *              |                |                           |                           |
| Second Review Date   | •                                                                                    |                   | *              |                |                           |                           |
| Third Review Date    | ~                                                                                    |                   | *              |                |                           |                           |
|                      | Go>                                                                                  |                   |                |                |                           |                           |
| Cruise Line          | Cruise Ship<br>\$                                                                    | Sailing Date      | Group ID<br>\$ | Group Name     | Tour Conductor Ratio<br>≎ | Total Passi<br>Coun<br>\$ |
| Holland America Lin  | e Amsterdam                                                                          | September 16, 201 | 1 123456       | HAL Test Group | 1 for 16 Max 0            | 0                         |
| <                    | 101                                                                                  |                   |                |                |                           | >                         |

## 2. CRUISE GROUP AGENCY HIERARCHY REPORT

- 1. Click the **Admin** menu. It displays the admin menu options.
- 2. Click the **Administration** menu option. It displays the Administration window.
- 3. Click the **Cruise Group Agency Hierarchy Report** link. It displays the following:

| Cruise Group Agen                           | cy Hierarchy Report                                                                                                    |                                                                                                    |                     |
|---------------------------------------------|----------------------------------------------------------------------------------------------------|----------------------------------------------------------------------------------------------------|---------------------|
|                                             |                                                                                                    |                                                                                                    | Administration Menu |
| You may only genera<br>Select a date range, | ate reports for five weeks at a time.<br>then press [Go] to continue.                                                                                                    |                                                                                                    |                     |
| Agencies/Websites:                          | Galileo Leisure AAA TRAVEL HOLI Galileo Leisure AAA National [ Galileo Leisure AAA National [ Galileo Leisure AAA CAROL Galileo Leisure AAA EAST ( Galileo Leisure AAA EAST ( Galileo Leisur | DINGS, INC. [108845]                                                                                         |                     |
| Cruise Line:                                | All cruise line<br>Azamara Club Cruises<br>Carnival Cruise Lines<br>Celebrity Cruises<br>Costa Cruise Lines                                                                                                    | (No ciuise line selection will assume all are selected.<br>Hold CTRL/CMD and click to select more than one.) |                     |
| Cruise Ship:                                | Any cruise ship                                                                                                    | (Na ciuïse ship selection will assume all are selected.<br>Hala CTRL/CMD and click to select mare than ane.) |                     |
| Departure From:                             | December 📝 16 💙 2010 💙                                                                                                    |                                                                                                    |                     |
| Departure To:                               | December 💙 16 💙 2010 💙                                                                                                    |                                                                                                    |                     |
| Group ID:                                   |                                                                                                    |                                                                                                    |                     |
|                                             | Go>                                                                                                    |                                                                                                    |                     |

4. Agencies/Websites: Check off the agencies that are to be included in the access rule.

**Note:** Checking off an agency will automatically select all websites for that agency. Also, checking off a website will automatically select the agency.

5. Cruise Line: Select the appropriate cruise line(s) from the list.

**Note:** No cruise line selection will assume all are selected. Hold CTRL/CMD and click to select more than one.

6. Cruise Ship: Select the appropriate cruise ship(s) from the list.

**Note:** No cruise ship selection will assume all are selected. Hold CTRL/CMD and click to select more than one.

7. Departure From/To: Select the date range for departures you wish to search for.

- 8. Group ID: (Optional) Enter a specific group ID in the field provided.
- 9. Click on **Go**  $\rightarrow$ . The following is displayed:

| Primary<br>Agency Name       | Primary<br>Agency Website           | Secondary<br>Agency Name     | Secondary<br>Agency Website | Cr   |
|------------------------------|-------------------------------------|------------------------------|-----------------------------|------|
| *                            | ٥                                   | \$                           | \$                          | ~    |
| Galileo Leisure AAA National | galileo.travelportcruiseandtour.com | Galileo Leisure AAA National | aaanational.revelex.com     | Carn |
| Galileo Leisure AAA National | galileo.travelportcruiseandtour.com | Galileo Leisure AAA National | aaanational.revelex.com     | Carr |
| Galileo Leisure AAA National | galileo.travelportcruiseandtour.com | Galileo Leisure AAA National | aaanational.revelex.com     | Carr |
| Galileo Leisure AAA National | http://aaanational.revelex.com      | Galileo Leisure AAA National | aaanational.revelex.com     | Carr |
| <                            |                                     |                              |                             | >    |

**Note:** You can sort the results by clicking on the up or down arrows for any of the column headers.

## 3. CRUISE GROUP SPACE BOOKING REPORT

- 1. Click the Admin menu. It displays the admin menu options.
- 2. Click the **Administration** menu option. It displays the Administration window.
- 3. Click the Cruise Group Space Booking Report link. It displays the following:

| Cruise Grou        | ip Space Booking Report                                                                                                    |                 |                                                                                                    |
|--------------------|----------------------------------------------------------------------------------------------------|-----------------|----------------------------------------------------------------------------------------------------|
|                    |                                                                                                    |                 | Administration Menu                                                                                                |
|                    | You may only generate reports for five weeks a<br>Select a booking date range, then press [Go] to                                                                                                    | it a ti<br>cont | me.<br>inue.                                                                                                    |
| Agency:            | Galileo Leisure AAA TIDEWATER WILLIAMSBURG BRANCH [105051]<br>Galileo Leisure AAA TRAVEL, AAA EAST PENN [101276]<br>Galileo Leisure AAA TRAVEL AGENCY MADERA [108186]<br>Galileo Leisure AAA TRAVEL AGENCY [105150]<br>Galileo Leisure AAA TRAVEL HOLDINGS, INC. [108845] |                 | (No agency selection will assume all are<br>selected.<br>Hold CTRL/CMD and click to select more<br>than one.)      |
| Website:           | 108845.revelex.com                                                                                                    |                 | (No website selection will assume all are<br>selected.<br>Hold CTRL/CMD and click to select more<br>than one.)     |
| Cruise Line:       | All cruise line<br>Azamara Club Cruises<br>Carnival Cruise Lines<br>Celebrity Cruises<br>Costa Cruise Lines                                                                                                    |                 | (No cruise line selection will assume all<br>are selected.<br>Hold CTRL/CMD and click to select more<br>than one.) |
| Cruise ship:       | Any cruise ship                                                                                                    |                 | (No cruise ship selection will assume all<br>are selected.<br>Hold CTRL/CMD and click to select more<br>than one.) |
| Departure<br>From: | December 💌 17 💌 2010 💌                                                                                                    |                 |                                                                                                    |
| Departure<br>To:   | December 💌 17 💌 2010 💌                                                                                                    |                 |                                                                                                    |
| Group Type:        | Any                                                                                                    |                 |                                                                                                    |
|                    | Go>                                                                                                    |                 |                                                                                                    |

4. Agency: Select the appropriate agency or agencies from the list.

**Note:** No agency selection will assume all are selected. Hold CTRL/CMD and click to select more than one.

5. Website: Select the appropriate website(s) from the list,

**Note:** No website selection will assume all are selected. Hold CTRL/CMD and click to select more than one.

6. Cruise Line: Select the appropriate cruise line(s) from the list.

**Note:** No cruise line selection will assume all are selected. Hold CTRL/CMD and click to select more than one.

7. Cruise Ship: Select the appropriate cruise ship(s) from the list.

**Note:** No cruise ship selection will assume all are selected. Hold CTRL/CMD and click to select more than one.

8. Departure From/To: Select the date range for departures you wish to search for.

9. **Group Type:** Choose the group type you wish to search for from the drop down list. The choices are Any, Incentive, Affinity, Open/Promo, or Unknown.

10. Click on **Go**  $\rightarrow$ . The following is displayed:

| Display 25 👽 groups per page |                         |                     |                                   |              |             |  |  |  |  |
|------------------------------|-------------------------|---------------------|-----------------------------------|--------------|-------------|--|--|--|--|
| Cruise Line                  | Ship Name<br>\$         | Departure Date<br>≎ | Plan Name<br>≎                    | Group #      | Group<br>\$ |  |  |  |  |
| Royal Caribbean Internation  | al Adventure Of The Sea | as January 16, 2011 | 7 Night Southern Caribbean Cruise | <u>19171</u> | SSPLAT      |  |  |  |  |
| <                            |                         |                     |                                   |              | >           |  |  |  |  |
| Showing 1 to 1 of 1 grou     | ps                      |                     |                                   |              | 00          |  |  |  |  |

**Note:** You can sort the results by clicking on the up or down arrows for any of the column headers.